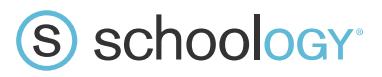

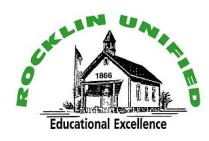

## How To Create a Parent Account for Schoology

Parents will need only a single access code to register for an account that will allow them to view all of their child's Schoology activity. Multiple parents and/or guardians can use the same Parent Access Code to set up their individual parent accounts.

- 1. In your browser, navigate to **www.schoology.com**
- 2. In the top right corner of the screen, click the Sign Up button.

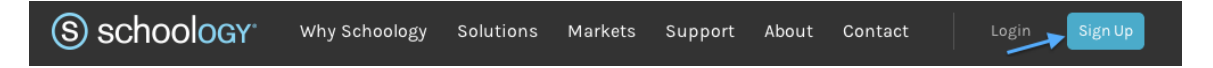

3. Select Parent from the options.

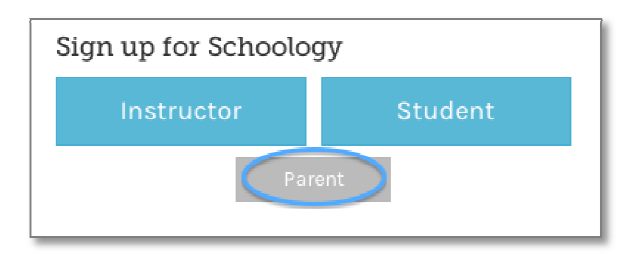

4. You should have received a Parent Access Code from your child's school. Enter that code here:

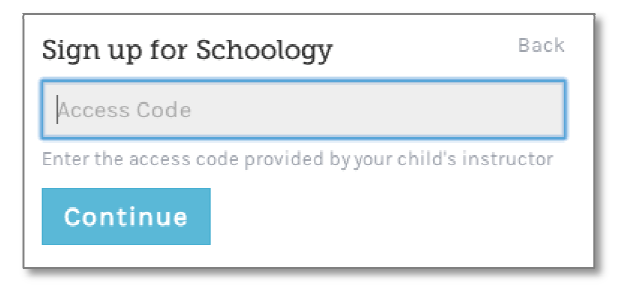

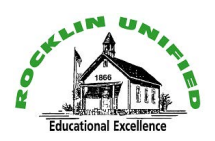

## S schoology

5. Enter your name, email address, and password.

| Sign up for Schoology Back                                                |     |
|---------------------------------------------------------------------------|-----|
| KJ4-TSX-39D                                                               |     |
| Jane                                                                      | Doe |
| name@example.com                                                          |     |
|                                                                           |     |
|                                                                           |     |
| ☑ Receive periodic Schoology updates                                      |     |
| Register By clicking Register, you agree to our Privacy<br>Policy & Terms |     |

6. Once you log in, you'll be directed through a tutorial. You can browse your child's activities by selecting your child's name from the top right dropdown. If you have more than one child (at any school within the district) and have received multiple access codes, click +Add Child to setup them up under the same account.

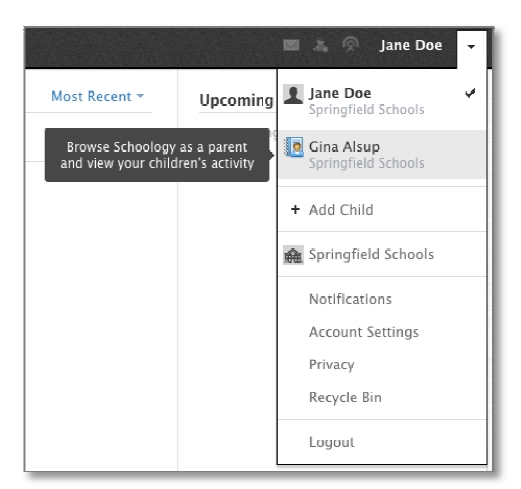

7. You will receive a confirmation email from Schoology asking you to verify your email address, completing the registration process.

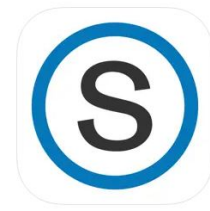

 There is a free mobile iOS and Andriod app too! Search the app store or marketplace for Schoology. <u>Important Tip: Choose Username Login, and then under the</u> <u>select school field search for your student's school.</u>